# GUIDE : HOW TO CHANGE YOUR MEMBERSHIP

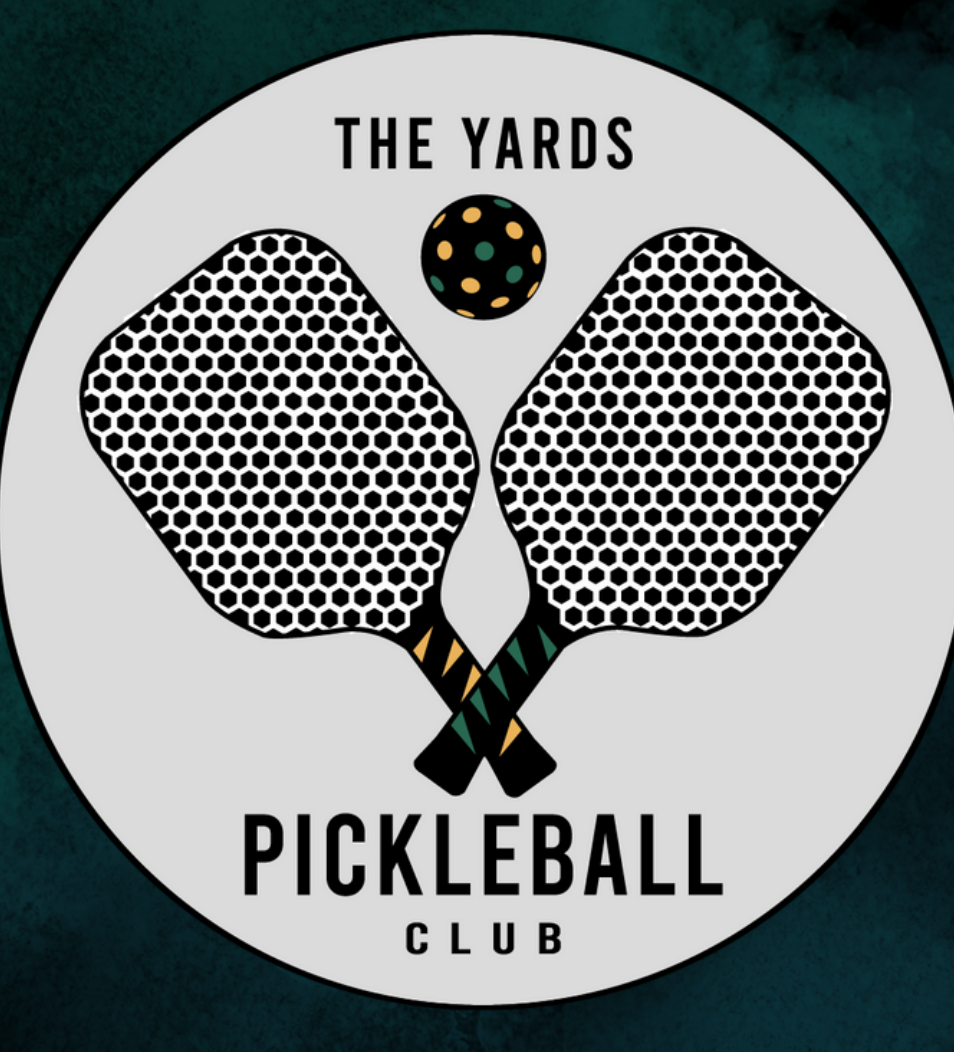

#### For further assistance:

Email: Info@ameliayards.com Chelsey@prestigebuildersgroup.net

Call or Text: Melvin - 786.426.7012

#### AMELIAYARDS.COM

Step 1: Click on "more"

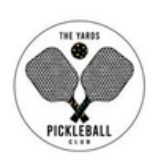

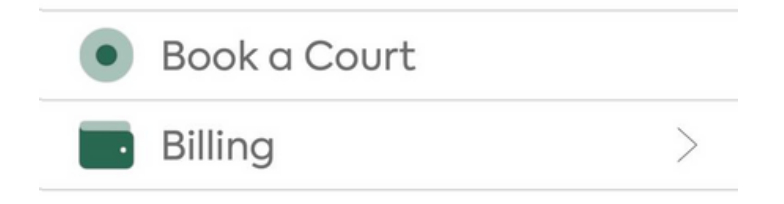

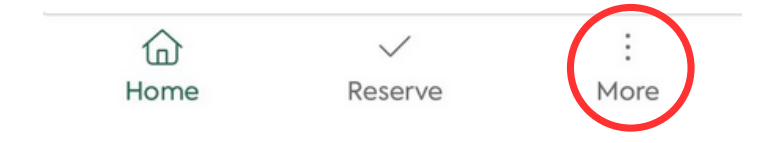

Step 2: Click on "my membership"

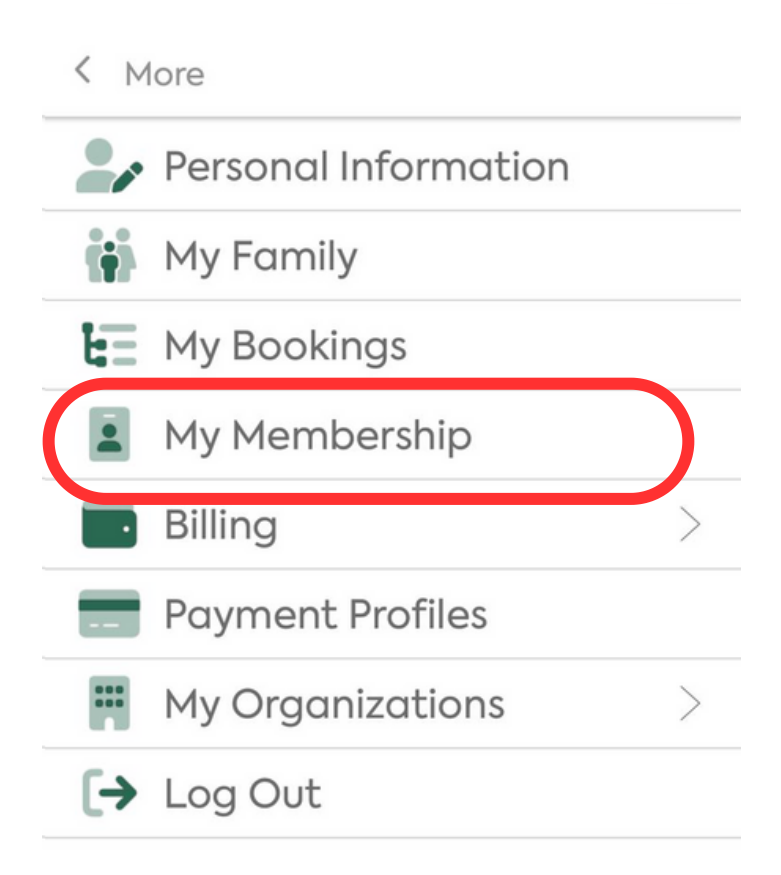

| 命    | $\checkmark$ | :    |
|------|--------------|------|
| Home | Reserve      | More |

## Step 3: Click on "change membership"

Keneral Membership
General Membership
CHANGE MEMBERSHIP

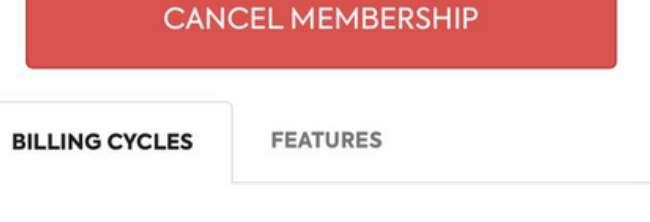

No billing cycles.

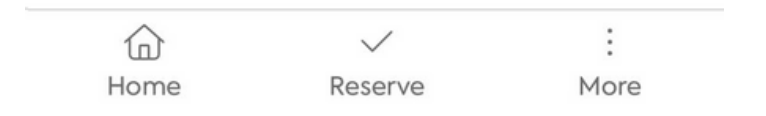

Step 4: select "join membership"

< Memberships

## **General Membership**

CURRENT MEMBERSHIP

## Private Membership

\$500.00 / Annually

JOIN MEMBERSHIP

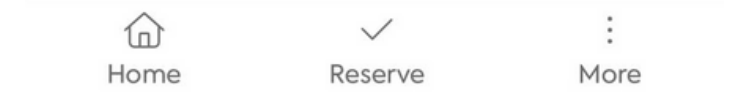

#### Step 5: scroll down and select "join membership"

## K Membership Details

| Days in adva<br>be booked    | nce a court can          | 14                                                                                                    |
|------------------------------|--------------------------|----------------------------------------------------------------------------------------------------|
| Number of c<br>reserve per v | ourts allowed to<br>veek | 14                                                                                                    |
| Number of c<br>reserve per c | ourts allowed to<br>lay  | 3                                                                                                    |
| La Romanito                  | 10% off                  |                                                                                                    |
| Discounted I                 | essons with Melvin       |                                                                                                    |
| Water (1) bot                | ttle upon entry          |                                                                                                    |
| \$30 hourly re               | ntal                     |                                                                                                    |
| 20% off all fo               | ood truck                |                                                                                                    |
| Discount on                  | all drinks from the bar  | t in the second second s |
| Payment Fre                  | equency                  |                                                                                                    |
| Annual                       | >                        |                                                                                                    |
| L                            | OIN MEMBERSHIF           | 2                                                                                                    |
|                              |                          |                                                                                                    |
|                              | ~                        | :                                                                                                    |

Step 6: enter payment information"

Once membership is active, click on "features" to use membership benefits

#### < My Membership

| CANCEL MEMBERSHIP                   |                  |             |  |
|-------------------------------------|------------------|-------------|--|
| BILLING CYCLES                      | FEATURES         |             |  |
| Days in advance<br>booked           | e a court can be | 14          |  |
| Number of court<br>reserve per weel | 14               |             |  |
| Number of court<br>reserve per day  | ts is allowed to | 3           |  |
| Pickleball Court                    | Cost             | \$30 / Hour |  |
| La Romanita 10% off                 |                  |             |  |
| Discounted lessons with Melvin      |                  |             |  |
| Water (1) bottle upon entry         |                  |             |  |
| \$30 hourly rental                  |                  |             |  |
| 20% off all food truck              |                  |             |  |
| Discount on all drinks from the bar |                  |             |  |
|                                     | Posonio          | :           |  |
| Home                                | Reserve          | More        |  |